## Q-SYS plugin for iKON

User Guide

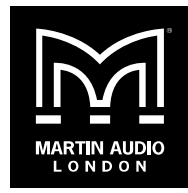

Copyright © 2024 Martin Audio Limited Publication date 2024-11-21

#### **Table of Contents**

| Q-SYS plugin for iKON                | 3 |
|--------------------------------------|---|
| To install the Q-SYS plugin for iKON | 3 |
| Using the Q-SYS plugin for iKON      | 4 |

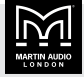

### **Q-SYS** plugin for iKON

The Q-SYS plugin for iKON allows you to control and monitor Martin Audio iKON amplifiers using Q-SYS. You add the iKON amplifiers into the Q-SYS ecosystem using the Q-SYS Designer software. You can then combine iKON control with Q-SYS compatible UCIs and GPIO logic ports integrated into Q-SYS cores and peripherals.

The plugin is available as a free download from our website and allows you to:

- Mute and unmute inputs.
- Update input gain and polarity.
- Mute and unmute outputs.
- Put the amplifier into sleep or standby mode.
- Bring the amplifier out of sleep or standby mode.
- Check whether the amplifier is on or off.
- Check the firmware version.
- Recall amplifier snapshots.

#### To install the Q-SYS plugin for iKON

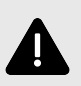

Don't use Q-SYS PLUGIN IK-AMPLIFIER V1.0 as this version can cause issues.

- Check that you have iKON firmware version 1.680 or above. For details of how to do this, see the iK41, iK42 or iK81 user guide available from our website martin-audio.com (select Support > User Guides). To upgrade your firmware, use Vu-Net.
  - If you have iKON firmware 1.446 or earlier, you need to upgrade in two steps, first to firmware 1.478 and then to 1.680. Please contact technical@martin-audio.com and we will send you the interim firmware 1.478 and instructions on how to upgrade.
  - If you have iKON firmware 1.510 or later, you can upgrade in one step as normal.

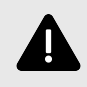

Don't omit this step. Your iKON firmware needs to be version 1.680 or above.

- Go to our website martin-audio.com, select Support > Software/Firmware, scroll to Q-SYS Plugin and click DOWNLOAD.
- 3. Right click on the zip file in your download folder and select **Extract All**.
- 4. Copy the Q-SYS plugin file to the following directory in your Windows Documents folder:

Documents\QSC\Q-Sys Designer\Plugins

The plugin file is:

Martin-iKON\_v0.10.0030.qplugx

- 5. Open Q-SYS Designer.
- 6. In the **Schematic Elements** pane on the right-side of the page, scroll to the **Plugins** section and open the **Martin Audio** folder.

| Schema | atic Elements    |       |  |   |    |
|--------|------------------|-------|--|---|----|
| Graph  | ic Tools         |       |  |   |    |
| Τ·Η    | l· 🖸 🗠           |       |  |   |    |
| Search |                  |       |  |   | Q  |
| > 🗖 ।  | Monitor Compon   | ients |  |   | ^  |
| > 🗖 S  | Scripting Compor | nents |  |   |    |
| > 🗆 \  | /ideo Componen   | nts   |  |   |    |
| > 🗖 เ  | ayout            |       |  |   | н. |
| > 🗖 (  | JCI Buttons      |       |  |   |    |
| Plugin | S                |       |  | * |    |
| ~ D ι  | Jser             |       |  |   |    |
| ~ □    | Martin Audio     |       |  |   |    |
|        | iKON Contro      | ol    |  |   |    |

- 7. Drag and drop the **iKON Control** plugin into your design.
- 8. Under iKON Control Properties > Channel Count select the number of channels:
  - For iK81 select 8-Chan.
  - For iK42 and iK41 select 4-Chan.

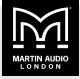

| Properties          |                                       |  |  |
|---------------------|---------------------------------------|--|--|
| iKON Control Proper | ties                                  |  |  |
| Channel Count       | 8-Chan                                |  |  |
| Button Styles       | 4-Chan                                |  |  |
| Use Input Meters    | 8-Chan                                |  |  |
| Show Debug          | Yes 🔻                                 |  |  |
| Graphic Properties  |                                       |  |  |
| Label               | Martin-Audio<br>Kon-Amplifier-Control |  |  |
| Position            | 546,203                               |  |  |
| Fill                | 1                                     |  |  |
| Script Access       |                                       |  |  |
| Code Name           | MartinAudioiKONControl                |  |  |
| Script Access       | None 🔻                                |  |  |

9. To bring control pins into your design, tick the checkboxes in the **Control Pins** section as necessary.

| Properties                                                                                                    |                                        |                                                                                                    |  |
|----------------------------------------------------------------------------------------------------|----------------------------------------|----------------------------------------------------------------------------------------------------|--|
| iKON Control Prope                                                                                                    | rties                                  |                                                                                                    |  |
| Channel Count                                                                                                    | 8-Chan                                 | •                                                                                                    |  |
| Button Styles                                                                                                    | Flat                                   | •                                                                                                    |  |
| Use Input Meters                                                                                                    | No                                     | •                                                                                                    |  |
| Show Debug                                                                                                    | Yes                                    |                                                                                                    |  |
| Graphic Properties                                                                                                    |                                        |                                                                                                    |  |
| Label                                                                                                    | Martin-Audio<br>iKon-Amplifier-Control |                                                                                                    |  |
| Position                                                                                                    | 665,119                                |                                                                                                    |  |
| Fill                                                                                                    |                                        | *                                                                                                    |  |
| Script Access                                                                                                    |                                        |                                                                                                    |  |
| Code Name                                                                                                    | MartinAudioiKONControl                 |                                                                                                    |  |
| Script Access                                                                                                    | None                                   | •                                                                                                    |  |
| Control Pins                                                                                                    |                                        |                                                                                                    |  |
| <ul> <li>Input         <ul> <li>Gain</li> <li>Mute</li> </ul> </li> <li>Output         <ul> <li>Impedance</li> <li>Mute</li> </ul> </li> <li>SnapShot Names         <ul> <li>Amplifier Sleep</li> <li>Amplifier Status</li> <li>Device Current</li> <li>Disable</li> <li>Plugin Status</li> <li>SnapShot Selection</li> </ul> </li> </ul> |                                        | <pre>&gt;&gt;&gt;&gt;&gt;&gt;&gt;&gt;&gt;&gt;&gt;&gt;&gt;&gt;&gt;&gt;&gt;&gt;&gt;&gt;&gt;&gt;&gt;&gt;&gt;&gt;&gt;&gt;&gt;&gt;&gt;&gt;&gt;&gt;&gt;</pre> |  |

10. Double-click on the plugin icon in the schematic to display the device interface. Select the **Control** tab

and enter the amplifier IP address near the top of the screen (highlighted in red below).

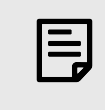

For Q-SYS designs, we recommend that you use static IP addresses for the iKON amplifiers.

|       | udio iKon-Amplifier-Control                   |                                                                                                    |           |
|-------|-----------------------------------------------|----------------------------------------------------------------------------------------------------|-----------|
| ntrol | SnapShots                                     |                                                                                                    |           |
|       | AARTIN AUDIO<br>LONDON                        | Amplifier Address 192.168.1.4 Plugin Status OK<br>Amplifier<br>Status OK                                                                                                    |           |
|       | Amplifie<br>Sleep<br>Standby                  | er Control Ampliffer Info<br>Current Draw Model : Martin Audio iK81<br>Version : v1.680                                                                                                    | -         |
|       | nput 1                                        | ut 2                                                                                                    |           |
|       | Dutput 1 - Output 2 - Impedance<br>0.1 \Omega | Output 3     - Output 4     - Output 5     - Output 6     - Output 7     - Output 7       Impedance     Impedance     0.1 Ω     0.1 Ω     0.1 Ω     0.1 Ω     0.1 Ω       More     More     More     More     More     More     More | 8 -<br>ce |

#### Using the Q-SYS plugin for iKON

To monitor and control the amplifier, select the **Control** tab at the top of the window.

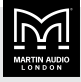

| Control SnapShots                                                                                                    |
|----------------------------------------------------------------------------------------------------|
| Amplifier Address 192.168.1.4 Plugin Status ok<br>Amplifier Status ok<br>Amplifier Status ok                                                                                                    |
| Amplifier Control Amplifier Info<br>Current Draw Model : Martin Audio IK81<br>Version : v1.680                                                                                                    |
| Input Coin     Input Coin       Input Goin     Input Goin       IddB     Input Goin       IddB     Inpu                                                                                                    |
| - Output 1       - Output 2         Impedance       Impedance         01 Ω       01 Ω         Mute       Mute    - Output 4 - Impedance 01 Ω Mute - Output 5 - Impedance 01 Ω Mute - Output 5 - Impedance - Impedance - |

Note that in addition to mutes for each input and output, there are also **mute all** buttons on the right of the window.

To recall snapshots, select the **Snapshot** tab at the top of the window.

| Martin-Audio iKon-Amplifier-Control<br>Control SnapShots |                           |                      | 3                   |
|----------------------------------------------------------|---------------------------|----------------------|---------------------|
|                                                          | Amplifier Address 192.168 | Amplifier Status     | ок                  |
|                                                          | SnapShot Sel              | ect                  |                     |
|                                                          |                           | all                  |                     |
| <u> </u>                                                 | -11                       | -                    |                     |
| <u> </u>                                                 | — 12                      | -                    |                     |
| <u> </u>                                                 | — 13                      | -                    |                     |
|                                                          | 14                        | -                    |                     |
| -5-                                                      | - 15                      | -                    |                     |
| -6-                                                      | — 16                      | -                    |                     |
| -7-                                                      | — 17                      | -                    |                     |
| -8-                                                      | — 18                      | -                    |                     |
| -9-                                                      | — 19                      | -                    |                     |
| - 10                                                     |                           | -                    |                     |
|                                                          |                           | © 2024 Martin Audio. | rev 0.10 <> 0.0.3.0 |

For further details, see the iK41, iK42 and iK81 user guides available from our website martin-audio.com.

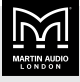

#### Martin Audio Limited

Century Point Halifax Road Cressex Business Park High Wycombe Buckinghamshire HP12 3SL

www.martin-audio.com

England

UK +44 1494 535 312 info@martin-audio.com

FOR SALES ENQUIRIES

NORTH AMERICA

+1 323 381 5310

# MARTIN AUDIO

Martin Audio, the Martin Audio logo and Hybrid are registered trademarks of Martin Audio Ltd. in the United Kingdom, United States and other countries; all other Martin Audio trademarks are the property of Martin Audio Ltd.